# AbfragederIntralink -OracleDatenbankmitExcel

NachfolgendeAnleitunggiltfürIntralink3.2,Intel -Plattform

## 1.Vorbereitung

DubrauchsteineDatei tnsnames.ora.dieInformationenüberdieNamenundServerderIntralinkdatenbankenenthält.Die mitgeliefertefür'sIntralinkfindestDuimClient -InstallationsverzeichnisaufobersterEbene(imfolgenden <CLIENTDIR> genannt)z.B., **E:\ptc\intralink\client'**.DarunterfindestDuu.a. \bin, \i486 nt, \text,etc. Ichmachedasimmerso, dassdiese Dateidie NamendesProduktiv -unddesTestsystemsenthält: z.B. #Anfangtnsnames.ora #Filename:tnsnames.ora Nameunterderdas Produktivsystemangesprochen INTRALINK= werdensoll(bessernichtändern) (DESCRIPTION= (SDU=32768) (TDU=32768) (ADDRESS\_LIST= (ADDRESS= (PROTOCOL=TCP) (Host= PRODUKTIVSERVER)#Hostname (Port=1525) NamedesServersaufdemdie ) Produktiv-IL-Datenbankläuft ) (CONNECT DATA= (SID=ilnk) NameunterderdasTests ystem ) angesprochenwerdensoll(bitteselbst ) wählen) ILNKTEST= (DESCRIPTION= (SDU=32768) (TDU=32768) (ADDRESS LIST= (ADDRESS= (PROTOCOL=TCP) (Host= TESTSERVER)#Hostname (Port=1525) ) NamedesServersaufdemdieTest -IL-) Datenbankläuft (CONNECT\_DATA= (SID=ilnk) )

#Endetnsnames.ora

SetztedieUmgebungsvariable TNS\_ADMINaufdasVerzeichnis,woDu tnsnames.oragespei cherthast. SetztedieUmgebungsvariable ORACLE\_HOMEauf <CLIENTDIR>\i486\_nt\obj\oracle817,fürIntralink3.2; Nimm <CLIENTDIR>\i486\_nt\obj\oracle817\binindieUmgebungsvariable PATHauf.

BeidieserArtdesZugangswerdenFehlermeldungenbeimVerbinden mitOraclenurmireinerFehlernummerderArt "ORA\_####"quittiert.Diesliegtdaran,dassbeimIntralink -ClientdieAuflösungderNummernachFehlertextnichteingestellt ist.WennDudieFehlerinfosbrauchst,dannmusstDuaufdemRechner,aufdemDuAbf ragenerstellstauchdenIntralink Datenserverinstallieren,wasabernurSinnmacht,wennDudortaucheinTestsystemaufbauenwillst.

# 2.ZugangzurDatenbankmitExcel

ÖffneExcelundimportiereexterneDateninsTabellenblatt: Menüpfad: **Daten ->ExterneDaten ->NeueAbfrageerstellen...** 

| <b>N</b> | licrosoft Excel                 | - Mappe1                       |                      |                 |     |                                    |     |                |                       |                     |   |
|----------|---------------------------------|--------------------------------|----------------------|-----------------|-----|------------------------------------|-----|----------------|-----------------------|---------------------|---|
|          | <u>D</u> atei <u>B</u> earbeite | en <u>A</u> nsicht <u>E</u> in | fügen Forma <u>t</u> | E <u>x</u> tras | Dal | ten Eenster ?                      |     |                |                       |                     |   |
| 0        | 🖻 🔒 😂                           | a 🖏 🖗                          | ኤ 🖻 💼 🕨              | a - 📢           | ₿₽  | Sortieren                          |     |                | • 10 • F              | <i>K</i> <u>U</u> ≣ | ≣ |
|          | A1 👻                            | =                              |                      |                 |     | Eilter                             | ►   |                |                       |                     | _ |
|          | A                               | В                              | С                    |                 |     | T <u>e</u> ilergebnisse            |     | G              | Н                     |                     | Τ |
| 1        |                                 |                                |                      |                 |     | <u>G</u> ültigkeit                 |     |                |                       |                     | Τ |
| 2        |                                 |                                |                      |                 | -   | Text in Snalten                    | _   |                |                       |                     |   |
| 3        |                                 |                                |                      |                 | . – | Text in Spacentin                  | _   |                |                       |                     | _ |
| 4        |                                 |                                |                      |                 | ī7  | PivotTable- und PivotChart-Bericht |     |                |                       |                     | _ |
| 5        |                                 |                                |                      |                 | -   | Externo Daton                      | -   | I              | vichorto Abfraga      |                     | ľ |
| 7        |                                 |                                |                      |                 |     | Externe Daten                      | - 1 | -@ Gespe       | sicherte Abrrage      | ausrunren           | ł |
| 8        |                                 |                                |                      |                 | *   | Daten aktualisieren                |     | 🐻 Neue         | <u>W</u> ebabfrage    |                     | ł |
| 9        |                                 |                                |                      |                 |     | *                                  |     | 海 <u>N</u> eue | Abfrage ersteller     | <b></b>             |   |
| 10       |                                 |                                |                      |                 |     |                                    |     | Textd          | atei importieren.     |                     |   |
| 11       |                                 |                                |                      |                 |     |                                    |     | The state      |                       |                     |   |
| 12       |                                 |                                |                      |                 |     |                                    |     | Abrra          | ge <u>b</u> earbeiten | 0                   |   |
| 13       |                                 |                                |                      |                 |     |                                    |     | i≌r Dater      | ibereich-Eigensch     | arten               |   |
| 14       |                                 |                                |                      |                 |     |                                    |     |                | ×                     |                     |   |

Esöff net siche ine Dialog box, inder Duvorhandene Daten bank zugänge verwenden kannst, beider 1. Einricht ung musst Dunat ürliche inene user stellen:

| Datenquelle auswählen                                           | <u>?</u> ×   |
|-----------------------------------------------------------------|--------------|
| Datenbanken Abfragen OLAP-Cubes                                 | ОК           |
| <neue datenquelle=""></neue>                                    | Abbrechen    |
| dBase Dateien - Word*                                           |              |
| dBASE-Dateien*                                                  | Durchaustran |
| ddd                                                             | Durchsuchen  |
| Excel-Dateien*                                                  |              |
| FoxPro Dateien - Word*                                          | Optionen     |
| FoxPro-Dateien*                                                 |              |
| IL_Testsystem                                                   | Löschen      |
| Intralink 🗨                                                     |              |
| Infinencia Annone Distante antes                                |              |
| 😰 🔽 Query-Assistenten zur Erstellung/Bearbeitung von Abfragen v | verwenden    |

Geheauf <NeueDatenquelle>OK (InmeinemBildistsc honeineDatenquelledefiniert)

GibeinenNamenfürdieDatenquelleein, beliebig, solltesprechendsein, z.B.IL\_TestsystemundwählealsTreiber , MicrosoftODBCforOracle':

| Neu | e Datenquelle erstellen                                                                                     | ? ×      |
|-----|----------------------------------------------------------------------------------------------------|----------|
|     | Name der neuen Datenquelle:                                                                                 |          |
| 1.  | IL_Testsystem                                                                                               |          |
|     | Wählen Sie einen Treiber für die gewünschte Datenbank.                                                      |          |
| 2.  | Microsoft ODBC for Oracle                                                                                   | •        |
|     | Klicken Sie auf Verbinden, und geben Sie dann alle weiteren<br>Informationen ein, die der Treiber verlangt. |          |
| 3.  |                                                                                                    |          |
|     | Wählen Sie eine Standardtabelle für Ihre Datenquelle (optional):                                            |          |
| 4.  |                                                                                                    | <u> </u> |
|     | 🗖 User-ID und Kennwort in der Datenquellendefinition speicher                                               | n        |
|     | OK Abbrec                                                                                                   | hen      |

Klicke **,Verbinden**'undinderneuenDialogboxträgstDudenBenutzernamend esIL -Oracle-AdminsunddessenKennwort ein,sowiebei **,Server**'denNamendesServersinder **tnsnames.ora**(hierTestsystem)

| Microsoft ODBC I | für Oracle - Verbinden |           | × |
|------------------|------------------------|-----------|---|
| Benutzername:    | system                 | OK        |   |
| Kennwort:        | ******                 | Abbrechen |   |
| Server:          | ILNKTEST               | Hilfe     |   |

NachdemdieAnmeldunggelungenist,kannstDuBenutzernamenundKennwortspeichernlassen(musstDuselberwissenob Dudaszul ässt):

| Neue Datenquelle erstellen                                                                                  | <u>? ×</u> |
|----------------------------------------------------------------------------------------------------|------------|
| Name der neuen Datenquelle:                                                                                 |            |
| 1. IL_Testsystem                                                                                            |            |
| Wählen Sie einen Treiber für die gewünschte Datenbank.                                                      |            |
| 2. Microsoft ODBC for Oracle                                                                                | •          |
| Klicken Sie auf Verbinden, und geben Sie dann alle weiteren<br>Informationen ein, die der Treiber verlangt. |            |
| 3. Verbinden                                                                                                |            |
| Wählen Sie eine Standardtabelle für Ihre Datenquelle (optional                                              | 1):        |
| 4.                                                                                                    | •          |
| ✓ User-ID und Kennwort in der Datenquellendefinition speich                                                 | em         |
| OK Abb                                                                                                    | rechen     |

Nach OKsiehstDualleinternenTabellenvonIntralink!

Ohne Speicherung des Benutzers/Kennwortes wirst Dujedes malbeim "Offnender Daten quelle danachge fragt, nur der Name des Serversbleibtgespeichert!

Hinweis:

DieDefinitionderDatenquell ewirdübrigensimVerzeichnis

'%SystemDrive%\Programme\GemeinsameDateien \ODBC\DataSources'

als ,  $\mathbf{IL}_{Testsystem.dsn}^{'}$ gespeichert, diese Dateikannst Dumiteinem Texteditoranschauen und editieren falls sich Zugangsdatenge änder thaben.

Nacherfolgrei cherAnwendunggelangstDuinden **,QueryAssistenten'** mitdemDuDatenbankabfragenzusammenstellen kannst.Versuch'sdochmalmitderTabelle **,PDM\_PITYPEDEF'**.WähledieseTabelleanundKlickeauf ,>'(=alleSpalten derTabellewählen)

| Query-Assistent - Spalten auswählen                                                   | ×   |
|---------------------------------------------------------------------------------------|-----|
| Welche Spalten sollen in die Abfrage eingeschlossen werden?                           |     |
| Verfügbare <u>T</u> abellen und Spalten: <u>S</u> palten in Ihrer Abfrage:            |     |
| PDM_PILOCK     PDM_PIMOVE      PDM_PIRENAME      PDM_PITYPEDEF      PDM_PITYPEDEF_DAT | < F |
| Datenvorschau der ausgewählten Spalte:                                                |     |
| ☑     ☑orschau anzeigen     ☑ptionen     < ⊒urück     ∭eiter >     Abbrech            | nen |

#### Siehtdannso ausund ,Weiter'istaktiv.

| Query-Assistent - Spalten auswählen                     |                                                                                        | × |
|---------------------------------------------------------|----------------------------------------------------------------------------------------|---|
| Welche Spalten sollen in die Abfrage eingeschlossen wer | den?                                                                                   |   |
| Verfügbare <u>T</u> abellen und Spalten:                | Spalten in Ihrer Abfrage:                                                              |   |
|                                                         | CREATEDBY<br>CREATEDON<br>ICONID<br>MODIFIEDBY<br>MODIFIEDDON<br>PITDESC<br>PITDISCRIM |   |
| Datenvorschau der ausgewählten Spalte:                  |                                                                                        |   |
| ☑         ⊻orschau anzeigen <b>⊡ptionen</b>             | < Zurück Weiter > Abbreche                                                             | n |

Klickeimmer ,Weiter'bisDuaneinFenstergelangst,andemanstellevon , Option ,DateninMicrosoftQuerybearbeitenoderansehen' (sieheunten).

on **,Weiter' ,Fertigstellen'**erscheint,wähledortdie eheunten).

| Query-Assistent - Fertig stellen                      |                         | ×                         |
|-------------------------------------------------------|-------------------------|---------------------------|
| Wie soll fortgefahren werden?                         |                         |                           |
| O Daten an Microsoft Excel zurückgeben                |                         | Abfrage <u>s</u> peichern |
| Daten in Microsoft Query <u>b</u> earbeiten oder anse | heni                    |                           |
| C Einen OLAP-Cube aus dieser Abfrage erstellen        |                         |                           |
|                                                       |                         |                           |
|                                                       |                         |                           |
|                                                       |                         |                           |
|                                                       |                         |                           |
|                                                       |                         |                           |
|                                                       | ≺ <u>Z</u> urück Fertig | g stellen Abbrechen       |

Nach **,Fertigstellen'**landestDuin **MicrosoftQuery** undsieheda,vordirliegtdieTabelle,diedieInformationenderIntralink Objekttypenenthält.

# 3.ExterneDateninExcel,Datenzurückgeben

ImnächstenBildzeigeichDir,wiemandieDatenanExcelzurückgibt: InMSQ uery:Mit **Datei->DatenanExcelzurückgeben** 

| 🖀 Mie | crosoft Quer    | У          |             |           |         |     |               |        |      |           |        |           |                 |         | ĺ |
|-------|-----------------|------------|-------------|-----------|---------|-----|---------------|--------|------|-----------|--------|-----------|-----------------|---------|---|
| Datei | Bearbeiten      | Ansicht    | Format      | Tabelle   | Kriteri | en  | Datensätze    | Fenste | r ?  |           |        |           |                 |         |   |
| Net   | J               |            |             |           |         | 1 🛛 | IZI I         | 795    |      |           |        |           |                 |         |   |
| Öff   | nen             |            |             |           |         | ΙĽ  |               |        |      |           |        |           |                 |         |   |
| Sch   | dioBon          |            |             |           |         |     |               |        |      |           |        |           |                 |         | ļ |
| - 50  |                 |            |             |           |         |     |               |        |      |           |        | _         | _               |         | ľ |
| Spe   | eichern         |            |             |           |         |     |               |        |      |           |        |           |                 |         |   |
| Spe   | eichern unter   | •          |             |           |         |     |               |        |      |           |        |           |                 |         |   |
| Tab   | ellendefinition | h          |             |           |         |     |               |        |      |           |        |           |                 |         |   |
| SQ    | L Ausführen     |            |             |           |         |     |               |        |      |           |        |           |                 |         |   |
| - OL  | AP-Cube erste   | llen       |             |           |         |     |               |        |      |           |        |           |                 |         |   |
|       |                 |            |             |           |         |     |               |        |      |           |        |           |                 |         |   |
| Abł   | prechen und zi  | u Microso  | ft Excel zi | urückkehr | en      |     |               |        |      |           |        |           |                 |         |   |
| Dat   | en an Microso:  | ft Excel z | urückgeb    | en        |         | D   | MODIE         | IFDBY  | - N  | INDIFIE   | DON    | P         | ITDESC          | T       | Î |
| ÞP    | DM              | 2002-      | 10-02 20:0  | 06:12     |         |     | PDM           |        | 2002 | -10-02 20 | :06:12 | Ansys-A   | usgabe          | -,      | ĸ |
| P     | DM              | 2002-      | 10-02 20:0  | 06:12     |         |     | PDM           |        | 2002 | -10-02 20 | :06:12 | Assemb    | ly Pro/Program  | n '     | ĸ |
| P     | DM              | 2002-      | 10-02 20:0  | 06:12     |         |     | PDM           |        | 2002 | -10-02 20 | :06:12 | Info zu B | Saugruppenmi    | itgl °  | ĸ |
| P     | DM              | 2002-      | 10-02 20:0  | 06:12     |         |     | PDM           |        | 2002 | -10-02 20 | :06:12 | Pro/EN    | GINEER Baug     | gru '   | ĸ |
| P     | DM              | 2002-      | 10-02 20:0  | 06:12     |         |     | PDM           |        | 2002 | -10-02 20 | :06:12 | Stücklis  | tenausgabe      | ,       | ĸ |
| P     | DM              | 2002-      | 10-02 20:0  | 06:12     |         |     | PDM           |        | 2002 | -10-02 20 | :06:12 | Biegefol  | lge             | ,       | ĸ |
| P     | DM              | 2002-      | 10-02 20:0  | 06:12     |         |     | Administrator |        | 2003 | -11-01 15 | :00:37 | Bitmap-D  | Datei           | ,       | ĸ |
| P     | DM              | 2002-      | 10-02 20:0  | 06:12     |         |     | PDM           |        | 2002 | -10-02 20 | :06:12 | Bump M    | lap Texture     | ,       | ĸ |
| P     | DM              | 2002-      | 10-02 20:0  | 06:12     |         |     | PDM           |        | 2002 | -10-02 20 | :06:12 | CDRS-N    | /lodell         | ,       | × |
| P     | DM              | 2002-      | 10-02 20:0  | 06:12     |         |     | PDM           |        | 2002 | -10-02 20 | :06:12 | CDRS-A    | Animation       | ,       | × |
| P     | DM              | 2002-      | 10-02 20:0  | 06:12     |         |     | PDM           |        | 2002 | -10-02 20 | :06:12 | Gerende   | ertes CDRS-Bi   | ild   ' | ĸ |
| P     | DM              | 2002-      | 10-02 20:0  | 06:12     |         |     | PDM           |        | 2002 | -10-02 20 | :06:12 | CL-Date   | n               | ,       | ĸ |
| P     | DM              | 2002-      | 10-02 20:0  | 06:12     |         |     | PDM           |        | 2002 | -10-02 20 | :06:12 | Kabelpa   | arameter        | ,       | ĸ |
| P     | DM              | 2002-      | 10-02 20:0  | 06:12     |         |     | PDM           |        | 2002 | -10-02 20 | :06:12 | Info übe  | r zirkulare Abl | hät *   | ĸ |
| P     | DM              | 2002-      | 10-02 20:0  | 06:12     |         |     | PDM           |        | 2002 | -10-02 20 | :06:12 | Farbzuo   | rdnung          | ,       | ŝ |
| P     | DM              | 2002-      | 10-02 20:0  | 06:12     |         |     | PDM           |        | 2002 | -10-02 20 | :06:12 | Farbtext  | ur              | ,       | ŝ |
| P     | DM              | 2002-      | 10-02 20:0  | 06:12     |         |     | PDM           |        | 2002 | -10-02 20 | :06:12 | Stecker   | parameter       | ,       | ĸ |
| P     | DM              | 2002-      | 10-02 20:0  | 06:12     |         |     | PDM           |        | 2002 | -10-02 20 | :06:12 | Kurvend   | laten           | ,       | ĸ |
| P     | DM              | 2002-      | 10-02 20:0  | 06:12     |         |     | PDM           |        | 2002 | -10-02 20 | :06:12 | DXF-Üb    | ersetzungsdal   | tei l'  | ĸ |

...undinExcelnurnochwählen,wodieDateneingefügtwerdensollen

| Externe Daten an Excel zurückgeben    | ? ×           |
|---------------------------------------|---------------|
| Wo sollen die Daten eingefügt werden? | ОК            |
|                                       | Abbrechen     |
| C Neues <u>Bl</u> att                 | Eigenschaften |
| C PivotTable-Bericht                  | Parameter     |

NachderRückkehrzuExcelwerdendieZugangsdateninderAbfragegespeichert,d.h.VorsichtbeimÄnderndes Datenbankzugangs(tnsn ames.ora,Pfade,etc)

## 4. DufragstnachdemSinndesGanzen:

 $\label{eq:wennequality} WenndudichindemOracle -Tabellenchaosauskennstundmit MS -QueryentsprechendeAbfragenerstellst, kannst Dualle denkbarenBerichte, z.B. Zuordnung Objekt à Dateinameim Filevaulterstellen .$ 

## 5.Gefahren:

Ichkann Dirnichtsagen, was passiert, wenn Dumit Excelbzw. MSQuery Abfragenerstellst, währen dander Datenbankweitergearbeitet wird. Erstam Testsystem aus probieren !!!!

### **6.Beispiele:**

SiehefolgendeSeiten

#### EinkomplexeAbfragek annz.B.soverschachteltsein:

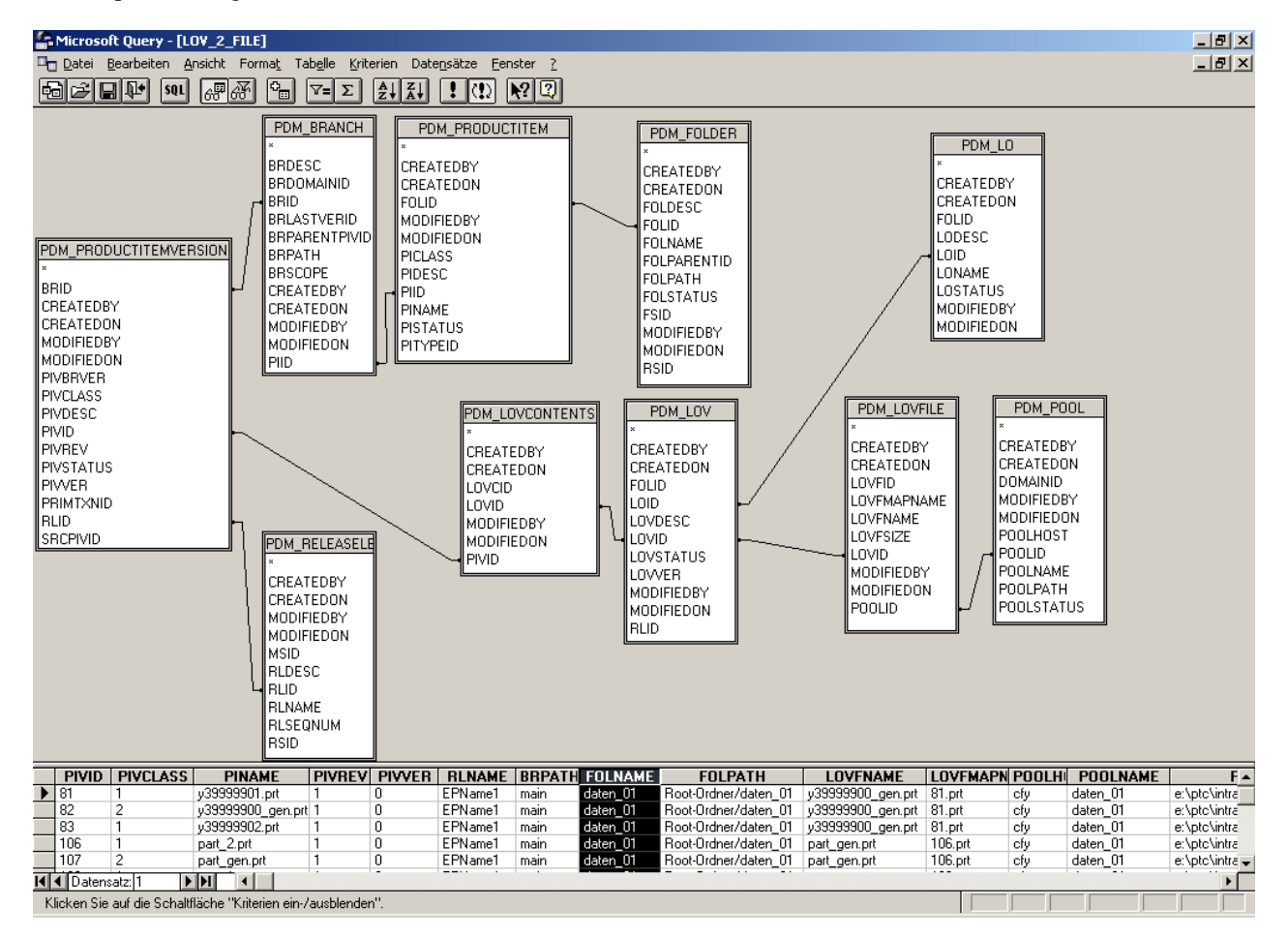

DasErgebinsinExcelsiehtdannsoaus, fürnormalePIV's...

#### Microsoft Excel - INTRALINK-SPY.xls \_ 181 × 1 🖳 Datei Bearbeiten Ansicht Einfügen Format Extras Daten Eenster ? \_ & × 🗅 😂 🖬 🚑 🎒 🔕 🖤 🐰 🖻 🖻 🔣 💅 🗠 - 🗠 - 🍓 Σ 🏂 🛃 🛍 🤴 80% - 🛛 -• F K U 三 三 三 国 圆 € % 000 ½ # 律 🗐 • 🕭 • **-** 10 A - \_ Speichern 15 = Vault-Host • в A D G н PIV = Product Item Version 2 3 4 5 selevel(=Entwicklungsphase) ID PIV-Dateiname Branch(=Zweig) Klasse( 0=Normal,1=Variante,2=Generisch) PIV-Dateinar n<u>e im Depo</u> Foldername(=Ordner) Name(=Objektname) Vault-Host 6 Änderungsstand Folderpath Depot-Nam Version Depot-Pfad 8 9 PIVID PIVCLASS PINAME PIVREV PIVVER RUNAME BRPATH FOUNAME FOUPATH PIVENAME PIVEMAPNAME POOLHOST POOLNAME POOLPATH Root-Ordner/daten\_01 test Root-Ordner/daten\_01 567567.pr 0 0908885.prt 0 567567.prt EPName1 main EPName1 main e:\ptc\intralink\vaults\daten\_01 e:\ptc\intralink\vaults\daten\_01 10 11 12 13 14 15 16 17 18 19 20 21 22 23 24 25 26 27 28 29 30 31 22 25 26 27 28 29 30 31 32 33 33 34 35 36 37 38 9 40 41 daten\_01 daten\_01 daten\_01 daten\_01 1.prt cfy 2.prt cfy Root-Ordner/daten\_01 template.prt e:\ptc\intralink\vaults\daten\_01 e:\ptc\intralink\vaults\daten\_01 e:\ptc\intralink\vaults\daten\_01 0 123\_123.prt EPName1 main daten 01 3.prt ofy daten 01 Root-Ordner/daten\_01 456.prt Root-Ordner/daten\_01 456.prt Root-Ordner/daten\_01 bitmap1.bmp Root-Ordner/daten\_01 bitmap1.bmp 4.prt 21.bmp 22.bmp 0 456.prt 0 bitmap1.bmp 0 EPName1 main daten\_01 cfy daten\_01 daten\_01 EPName1 main daten\_01 21 22 41 43 47 cfy 0 bitmap1.bmp EPName1 main daten\_01 cfy daten\_01 e:/ptc/intralink/waults/daten\_01 Root-Ordner/daten\_01 asm0002\_sw0003.prt Root-Ordner/daten\_01 platte.prt Root-Ordner/daten\_01 platte.prt 41.prt 43.prt 47.prt 0 asm0002\_sw0003.prt 0 platte.prt 0 EPName1 main daten 01 cfy cfy daten\_01 daten\_01 e:\ptc\intralink\vaults\daten\_01 e:\ptc\intralink\vaults\daten\_01 EPName1 main daten\_01 0 feder\_tan\_tan.prt cfy e:\ptc\intralink\vaults\daten\_01 EPName1 main daten\_01 daten\_01 0 asm0002\_sw0001.prt 0 asm0002\_sw0002.prt Root-Ordner/daten\_01 asm0002\_sw0001.prt Root-Ordner/daten\_01 asm0002\_sw0002.prt Root-Ordner/daten\_01 db1.mdb 48.prt 52.prt 58.mdb daten\_01 daten\_01 daten\_01 e:\ptc\intralink\vaults\daten\_01 e:\ptc\intralink\vaults\daten\_01 e:\ptc\intralink\vaults\daten\_01 e:\ptc\intralink\vaults\daten\_01 0 EPName1 main daten 01 cfy cfy 48 52 58 61 62 63 64 65 67 68 69 70 74 75 76 77 78 0 EPName1 main 0 EPName1 main daten\_01 0 db1.mdb daten\_01 cfy cfy cfy cfy Root-Ordner/daten\_01 feder\_abg\_abg.prt e:\ptc\intralink\vaults\daten\_01 e:\ptc\intralink\vaults\daten\_01 0 feder\_abg\_abg.prt 0 EPName1 main daten 01 61.prt daten 01 0 prt0003.prt 0 mfg0002.asm EPName1 mair daten\_01 Root-Ordner/daten\_01 prt0003.prt Root-Ordner/daten\_01 mfg0002.asm 62.prt 63.asm daten\_01 daten\_01 e:\ptc\intralink\vaults\daten\_01 e:\ptc\intralink\vaults\daten\_01 EPName1 main daten\_01 e:\ptc\intralink\vaults\daten\_01 e:\ptc\intralink\vaults\daten\_01 e:\ptc\intralink\vaults\daten\_01 Root-Ordner/daten 01 prt0002.prt 0 prt0002.prt EPName1 main daten 01 64.prt ofy daten 01 asm0002.asm Root-Ordner/daten\_01 asm0002.asm Root-Ordner/daten\_01 prt0001 pd daten\_01 daten\_01 EPName1 main daten\_01 65 asr cfy 0 prt0001.prt EPName1 main daten\_01 × Root-Ordner/daten\_01 asm( - Externe Da ten 0 asm00001.asm 0 EPName1 main daten\_01 daten\_01 e:\ptc\intralink\vaults\daten\_01 Root-Ordner/daten\_01 b1.bi 0 b1.bmp 0 druckfeder.prt 0 mfg0001.asm e:\ptc\intralink\vaults\daten\_01 0 EPName1 main daten 01 daten 01 fin 🕴 🗶 1 0 EPName1 main daten\_01 daten\_01 Root-Ordner/daten\_01 druc daten\_01 daten\_01 e:\ptc\intralink\vaults\daten\_01 e:\ptc\intralink\vaults\daten\_01 74.asm 75.prt cfy daten\_01 daten\_01 daten\_01 0 feder1.prt EPName1 main daten 01 Root-Ordner/daten\_01 feder1.prl cfy e:\ptc\intralink\vaults\daten\_01 0 prt0002.prt 0 prt0001.prt EPName1 main EPName1 main daten\_01 daten\_01 Root-Ordner/daten\_01 prt0002.prt Root-Ordner/daten\_01 prt0001.prt 64.prt 67.prt cfy cfy e:\ptc\intralink\vaults\daten\_01 e:\ptc\intralink\vaults\daten\_01 e: provintralink\vaults\daten\_01 e: \ptc\intralink\vaults\daten\_01 e: \ptc\intralink\vaults\daten\_01 0 asm00001.asm EPName1 main daten 01 Root-Ordner/daten 01 asm0001.asm 68.asm cfy daten 01 105 147 356 0 b1.bmp 0 prt0001\_.prt Root-Ordner/daten\_01 b1.bmp Root-Ordner/daten\_01 prt0001.prt cfy cfy daten\_01 daten\_01 e:\ptc\intralink\vaults\daten\_01 e:\ptc\intralink\vaults\daten\_01 EPName1 main daten 01 69.bmp EPName1 main daten\_01 107.prt 0 part x.prt 0 EPName1 main daten 01 Root-Ordner/daten 01 part x.pr 108.prt cfy daten 01 e:\ptc\intralink\vaults\daten 01 389 0 part\_x.prt 0 1 EPName1 main daten\_01 Root-Ordner/daten\_01 part\_x.prt 108.prt cfy daten\_01 e:\ptc\intralink\vaults\daten\_01 I I I I Diject - Filename / Libraryobject - Filename / Bereit

#### ...odersofürFamilientabellenobjekte

| Micro<br>Dat | ei Bearbe | el - INTRALINK       | C-SPY.xis<br>Finfügen For | mat Extra      | s Dater | n Fenster | 2                                           |                   |                                   |                    |              |          |                                    |
|--------------|-----------|----------------------|---------------------------|----------------|---------|-----------|---------------------------------------------|-------------------|-----------------------------------|--------------------|--------------|----------|------------------------------------|
| 1 200        |           | L /EZ IDB ABC/       | u n. e                    |                |         |           | -<br>                                       | <b>a 1</b> 0000   | 6                                 |                    |              |          |                                    |
|              | 88        | e la 🗸               | Å 4≣ Q                    | ≛ <u>≫</u>   ∾ | ) ≠ Ça  | - 👼 - A   | ≥ <i>]</i> ≈ Z∓ ⊼+   <b>@</b>               | <b>u</b> 🗤 🗤      | ų,                                |                    |              |          |                                    |
| ial          |           | <b>-</b> 10 <b>-</b> | FXL                       | I 🔳 🗐          | E 🗐 🗄   | · 😨 📠     | € % 000 % \$                                | 8 🚛 🚛 📖 🛛         | - 🕭 - <u>A</u> - 🚬                |                    |              |          |                                    |
| E            | 2         |                      | - 11                      |                |         |           |                                             |                   |                                   |                    |              |          |                                    |
|              | 2 P       |                      | D E                       | F              |         | ц         | 1                                           |                   | IZ.                               |                    | м            | N        | 0                                  |
| A            | B         |                      | DE                        | F              | G       | н         |                                             | J                 | r.                                | L                  | IVI          | IN       | 0                                  |
| PIV          | - Product | t ttern version      |                           |                |         |           |                                             | LO - LIDrary Obje | ect<br>LOV = Library Ob           | iect Vereio        |              |          |                                    |
| In           | <u> </u>  |                      |                           | Releasel       | evel(=F | ntwicklur | nenhase)                                    | L O-Name          |                                   | Ject version       |              | Depot-Na | me                                 |
|              | Klasse(   | 0=Normal.1=V         | ariante.2=Ge              | nerisch)       | Branch  | h(=Zweia) | igopildoc/                                  | Lo-nume           | LO-Dateiname                      |                    |              | Deportio | Depot-Pfad                         |
|              |           | Name(=Obiek          | (tname)                   |                | Diano   | Folderna  | me(=Ordner)                                 |                   | EV Datomanio                      | LO-Dateinar        | me im Der    | oot      | boportinu                          |
|              |           |                      | Änderungs                 | stand          |         |           | Folderpath                                  |                   |                                   |                    | Vault-Ho     | st       |                                    |
|              |           |                      | Vers                      | ion            |         |           | •                                           |                   |                                   |                    |              |          |                                    |
|              |           |                      |                           |                |         |           |                                             |                   |                                   |                    |              |          |                                    |
| PIVI         | PIVCLAS   | SPINAME              | PIVREV PIVVE              | R RLNAME       | BRPAT   | FOLNAMI   | FOLPATH                                     | LONAME            | LOVENAME                          | LOVEMAPNA          | POOLHOS      | POOLNAM  | POOLPATH                           |
| 81           | 1         | y39999901.prl        | 1                         | 0 EPName1      | main    | daten_01  | Root-Ordner/daten_0                         | y39999900_gen.pr  | y39999900_gen.pr                  | 81.prt             | cfy          | daten_01 | e:\ptc\intralink\vaults\daten_01   |
| 82           | 2         | y39999900_ge         | 1                         | 0 EPName1      | main    | daten_01  | Root-Ordner/daten_0                         | y39999900_gen.pr  | y39999900_gen.pr                  | 81.prt             | cfy          | daten_01 | e:\ptc\intralink\vaults\daten_01   |
| 83           | 1         | y39999902.prl        | 1                         | 0 EPName1      | main    | daten_01  | Root-Ordner/daten_0                         | y39999900_gen.pr  | y39999900_gen.pr                  | 81.prt             | cfy          | daten_01 | e:\ptc\intralink\vaults\daten_01   |
| 108          | 1         | part_2.prt           | 1                         | 0 EPName1      | main    | daten_01  | Root-Ordner/daten_0                         | part_gen.prt      | part_gen.prt                      | 106.prt            | cfy          | daten_01 | e:\ptc\intralink\vaults\daten_01   |
| 107          | 2         | part_gen.prt         | 1                         | D EPName1      | main    | daten_01  | Root-Ordner/daten_0                         | part_gen.prt      | part_gen.prt                      | 106.prt            | cfy          | daten_01 | e:\ptc\intralink\vaults\daten_01   |
| 108          | 1         | part_1.prt           | 1                         | U EPName1      | main    | daten_01  | Root-Ordner/daten_0                         | part_gen.prt      | part_gen.prt                      | 106.prt            | cfy          | daten_01 | e:\ptc\intralink\vaults\daten_01   |
| 109          | 1         | n_115.prt            | 0                         | U EPName1      | main    | daten_01  | Root-Ordner/daten_0                         | p1.prt            | p1.prt                            | 109.prt            | cfy          | daten_01 | e:\ptc\intralink\vaults\daten_01   |
| 110          | 1         | n_14.prt             | 0                         | U EPName1      | main    | daten_01  | Root-Ordner/daten_0                         | p1.prt            | p1.prt                            | 109.prt<br>409.mt  | cty          | daten_01 | e: wtc.untralink/vaults/daten_01   |
| 111          | 1         | n_119.prt            | 0                         | U EPIName1     | main    | daten_01  | Root-Ordner/daten_U                         | pri.prt           | pri.prt                           | 109.prt<br>400.ext | cty          | daten_01 | e: wtc.untrainkwautsidaten_01      |
| 112          | 1         | n_su.prt             | 0                         | 0 EPName1      | main    | daten_01  | Ruui-Ordner/daten_U<br>Root Ordnor/daten_0  | pi.prt<br>p1.prt  | pi.ph<br>n1.mat                   | 109.prt            | ofu          | daten_01 | e. p.c. witraiink (vauts (daten_U) |
| 113          | 1 1       | n_ou.prt             | 0                         | 0 EPName1      | main    | daten_01  | Nool-Oraneriaaten_u<br>Root Ordneridaton (  | pi.pri<br>p1.pri  | pi.pft<br>n1.mt                   | 109.prt            | ofy          | daten_01 | e. w.c.w.traiink.wauts.uaten_U1    |
| 114          | 1         | n_105.prt            | 0                         | D EPName1      | main    | daten_01  | Root-Ordner/daten_0                         | pr.pr.<br>n1. nrt | pr.pr.<br>n1. prt                 | 103.prt            | ofy          | daten_01 | e. w.c.w.itrainik.wauits.uaten_01  |
| 116          | : 1       | n_235.pn             | 0                         | 0 EPName1      | main    | daten 01  | Root-Ordner/daten_0                         | n1 nrt            | pr.pr.<br>n1. prt                 | 109.prt            | cfy          | daten 01 | e. w.c.vini alink wauts uaten_01   |
| 117          | 1         | n_rz.pn              | 0                         | 0 EPName1      | main    | daten_01  | Root-Ordner/daten_0                         | n1 nrt            | pr.pr.<br>n1. nrt                 | 103.prt<br>109.prt | cfy<br>cfy   | daten_01 | e. w.c.v.itrainik.wauts.uaten_01   |
| 118          | 1         | n_20.prt             | 0                         | 0 EPName1      | main    | daten 01  | Root-Ordner/daten_0                         | n1 prt            | n1 prt                            | 109 prt            | cfy          | daten 01 | e ptc/intralink/vaults/daten_01    |
| 119          | 1 1       | n 203.prt            | 0                         | 0 EPName1      | main    | daten 01  | Root-Ordner/daten 0                         | p1.prt            | p1.prt                            | 109.prt            | cfv          | daten 01 | e:/otc/intralink/vaults/daten_01   |
| 120          | 1         | n 238.prt            | 0                         | 0 EPName1      | main    | daten 01  | Root-Ordner/daten 0                         | p1.prt            | n1 nrt                            | 100 nrt            | cfy          | daten 01 | e:votc\intralink\vaults\daten 01   |
| 121          | 1         | n_11.prt             | 0                         | 0 EPName1      | main    | daten_01  | Root-Ordner/daten 0                         | p1.prt            | <ul> <li>Externe Daten</li> </ul> |                    | $\mathbf{X}$ | daten_01 | e:\ptc\intralink\vaults\daten_01   |
| 122          | ! 1       | n_17.prt             | 0                         | 0 EPName1      | main    | daten_01  | Root-Ordner/daten_0                         | p1.prt            | n                                 | - Y 🔊 🖉            |              | daten_01 | e:\ptc\intralink\vaults\daten_01   |
| 123          | 1         | n_161.prt            | 0                         | 0 EPName1      | main    | daten_01  | Root-Ordner/daten_0                         | p1.prt            |                                   | A 🔟 🗉              | 3 e          | daten_01 | e:\ptc\intralink\vaults\daten_01   |
| 124          | 1         | n_67.prt             | 0                         | 0 EPName1      | main    | daten_01  | Root-Ordner/daten_0                         | p1.prt            | p1.prt                            | 109.prt            | cfy          | daten_01 | e:\ptc\intralink\vaults\daten_01   |
| 125          | i 1       | n_52.prt             | 0                         | 0 EPName1      | main    | daten_01  | Root-Ordner/daten_0                         | p1.prt            | p1.prt                            | 109.prt            | cfy          | daten_01 | e:\ptc\intralink\vaults\daten_01   |
| 128          | ; 1       | n_71.prt             | 0                         | 0 EPName1      | main    | daten_01  | Root-Ordner/daten_0                         | p1.prt            | p1.prt                            | 109.prt            | cfy          | daten_01 | e:\ptc\intralink\vaults\daten_01   |
| 127          | 1         | n_240.prt            | 0                         | 0 EPName1      | main    | daten_01  | Root-Ordner/daten_0                         | p1.prt            | p1.prt                            | 109.prt            | cfy          | daten_01 | e:\ptc\intralink\vaults\daten_01   |
| 128          | 1         | n_47.prt             | 0                         | 0 EPName1      | main    | daten_01  | Root-Ordner/daten_0                         | p1.prt            | p1.prt                            | 109.prt            | cfy          | daten_01 | e:\ptc\intralink\vaults\daten_01   |
| 129          | 1         | n_44.prt             | 0                         | 0 EPName1      | main    | daten_01  | Root-Ordner/daten_0                         | p1.prt            | p1.prt                            | 109.prt            | cfy          | daten_01 | e:\ptc\intralink\vaults\daten_01   |
| 130          | 1         | n_233.prt            | 0                         | U EPName1      | main    | daten_01  | Root-Ordner/daten_0                         | p1.prt            | p1.prt                            | 109.prt            | cfy          | daten_01 | e:vptc/intralink/vaults/daten_01   |
| 131          | 2         | part_gen.prt         | 1                         | 1 EPName1      | main    | daten_01  | Root-Ordner/daten_0                         | part_gen.prt      | part_gen.prt                      | 110.prt            | cty          | daten_01 | e:\ptc\intralink\vaults\daten_01   |
| 132          | 1         | n_201.prt            | 0                         | U EPName1      | main    | daten_01  | Root-Ordner/daten_0                         | p1.prt            | p1.prt                            | 109.prt            | cty          | daten_01 | e:vptcvintralinktvaultstudaten_01  |
| 133          | 1         | n_o.prt              | 0                         | D EPName1      | main    | daten_01  | Ruut-Uraner/aaten_U<br>Root Ordnor/daten_ 0 | pi.prt            | p1.plT<br>p1.pdf                  | 109.prt<br>109.prt | cty          | daten_01 | e: w.c.witraiink/vauts/daten_U1    |
| 1.34         | 1         | 11_45.prt            |                           | CPIName1       | main    | uaten_01  | Nuol-Oraneriaaten_u                         | pi.prt            | pi.ptt                            | roa.prt            | cry          | uaten_01 | e. gr.c wittraiink wauts gaten_01  |
| 4 K          | NIA Obje  | ect - Eilename       | Mihraryohi                | iert - Filen   | ame /   |           |                                             |                   |                                   |                    |              |          |                                    |

# VielErfolg!

|\_|\_/ -\| \/|/ -\